# HOW TO REGISTER FOR CLASSES BY ENTERING THE CRN IN R'WEB

## TABLE OF CONTENTS

| Revision History         | .2 |
|--------------------------|----|
| Introduction and Purpose | .2 |
| Procedures               | .3 |

## **REVISION HISTORY**

| Version | Date | Name | Description |
|---------|------|------|-------------|
|         |      |      |             |
|         |      |      |             |
|         |      |      |             |
|         |      |      |             |

#### INTRODUCTION AND PURPOSE

Registration dates and times in R'Web are referred to as Time Tickets. A student may initially enroll in classes during their assigned time ticket and may continue to make changes to their schedule during First Pass and Makeup/Open Enrollment via R'Web. Please visit the <u>Academic Calendar</u> online for dates. Once time tickets have been assigned for the term, the student can view it in their Student Profile as well as in Registration: Prepare for Registration.

In R'Web there are courses that require enrollment in multiple activities (i.e. lecture and discussion) which are called Linked Activities. Linked activities are sections that have the same subject and course number; an example, <u>HIST 010</u>-001(lecture) and <u>HIST 010</u>-022(discussion). All linked activities must be added or dropped simultaneously for successful enrollment changes.

**Corequisites** are sections that have to be taken simultaneously and have two different subjects and course numbers; for example, <u>CHEM 001A</u>-001(lecture) and <u>CHEM 01LA</u>-002(lab). Both corequisite sections must be added and dropped simultaneously for successful enrollment changes.

Undergraduate students may continue to request changes to their class schedule after R'Web closes by completing an online Enrollment Adjustment Form (EAF) available at <u>MyForms.ucr.edu</u>. Graduate students seeking to make changes to their enrollment after R'Web closes may obtain a paper EAF from their department's Graduate Program Coordinator.

The EAF is utilized to add or drop a section(s), and/or change the grading basis, or unit value of a section(s). Please visit the <u>Academic</u> <u>Calendar</u> to determine when the EAF has a processing fee.

This document will demonstrate how a student may register for a class through the Enter CRNs tab in R'Web.

#### PROCEDURES

- 1. Go to **Rweb.ucr.edu**.
- 2. Enter your UCR NetID and password.
- 3. Select the **Registration** icon in R' Web.

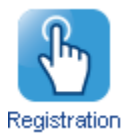

4. Select Register for Classes.

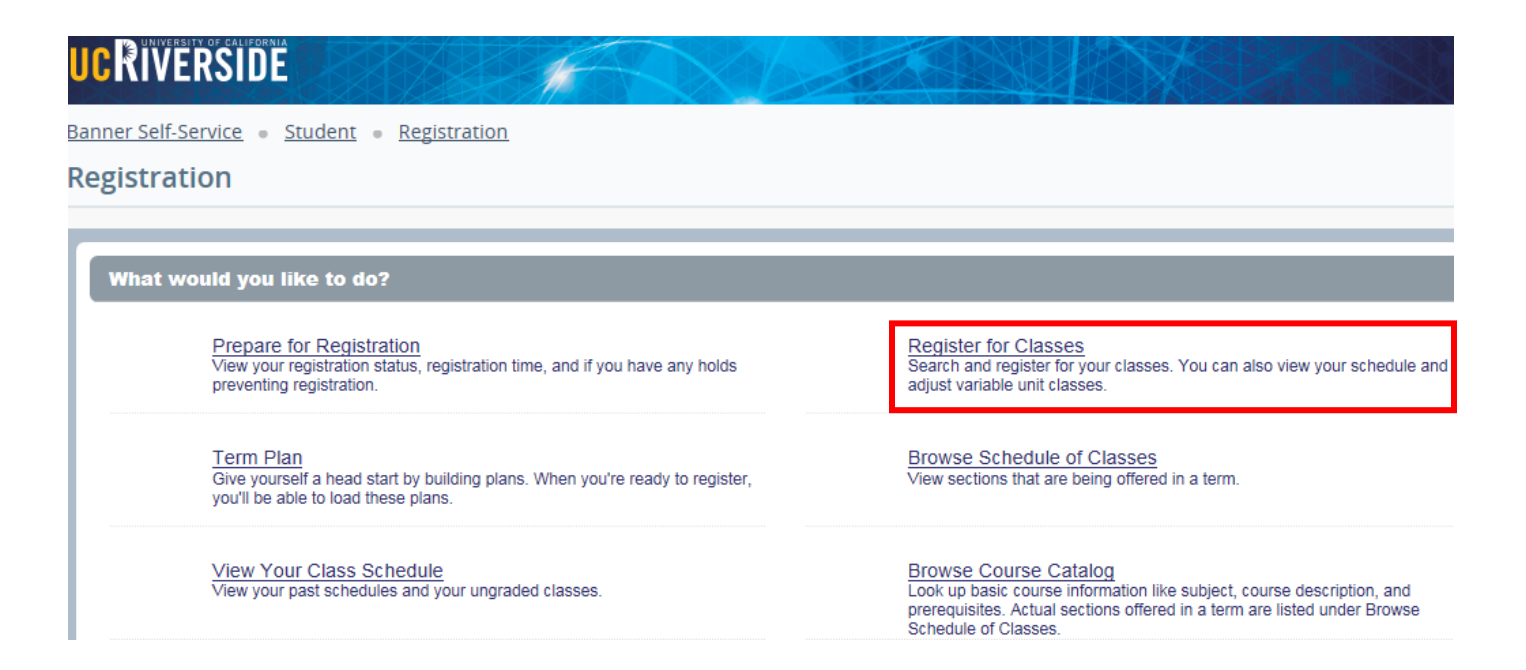

5. Select a term under Terms Open for Registration and press Continue.

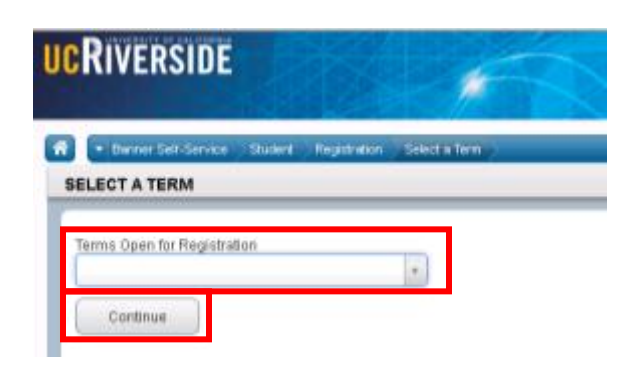

- 6. The Search Results page presents three panels. The panels can be minimized or maximized by selecting the toggle arrows or reset back to default by selecting the reset button (the dot).
  - a. Search Results: Top panel allows you to view search results in a list format.
  - b. Schedule (Calendar): Provides a visual of how registered sections apply to a student's hourly, daily, and weekly schedule. Sections will be differentiated with color blocks allowing the student to view the number of times the section meets throughout the week and it allows the student to easily identify if a section conflicts with another registered or selected section.
     c. Summary: Will list selected sections; this is very similar to a shopping cart meaning they're not officially on your schedule until the Status changes to Registered.

|                                                                                                    |                                                      |                           | a —                            |                        |                                    |       |              |                 |              |        |
|----------------------------------------------------------------------------------------------------|------------------------------------------------------|---------------------------|--------------------------------|------------------------|------------------------------------|-------|--------------|-----------------|--------------|--------|
| Find Classes Enter CR                                                                                                    | is Plans Schedule and Optio                          | 15                        | а́                             |                        |                                    |       |              |                 |              |        |
| Enter Your Search Cri<br>Term: Fall 2016                                                                                                    | teria 0                                              |                           |                                |                        |                                    |       |              |                 |              | ^      |
| Subject and Course Numbe                                                                                                    | × BUS010 Business                                    |                           |                                |                        |                                    |       |              |                 |              |        |
| Subjec                                                                                                    |                                                      |                           |                                |                        |                                    |       |              |                 |              |        |
| Course Numbe                                                                                                    |                                                      |                           |                                |                        |                                    |       |              |                 |              |        |
| Open Sections Only                                                                                                    |                                                      |                           |                                |                        |                                    |       |              |                 |              |        |
| TIS                                                                                                    |                                                      |                           |                                |                        |                                    |       |              |                 |              |        |
| General Education<br>Requirement                                                                                                    |                                                      |                           |                                |                        |                                    |       |              |                 |              |        |
| Instructo                                                                                                    | r                                                    |                           | 7                              |                        |                                    |       |              |                 |              |        |
|                                                                                                    |                                                      |                           |                                |                        |                                    |       |              |                 |              | Ť      |
|                                                                                                    | LINIALA                                              | -                         |                                | 5.525J                 |                                    |       |              |                 |              |        |
| Class Schedule for Fall 2015                                                                                                    |                                                      |                           | CRN                            | Creation               | Tata                               | Units | School of To | Status          | Action       | *      |
| Sunday Mor                                                                                                    | day Tuesday Wednesday                                | Thursday Friday Saturday  |                                | ECON 000               | INTEGRACION TO                     |       | Lashes       | Resident        | Name         | *      |
| 6am                                                                                                    | NTRODUCTION                                          |                           | 13270                          | EGON 002,              | INTRODUCTION TO                    |       | Lecture      | Registered      | None         | Ŷ      |
| Sem                                                                                                    |                                                      | INTRODUCTION              | · 13281                        | ECON 002,              | INTRODUCTION TO                    | 0     | Discus       | Registered      | None         | ¥      |
| 10440                                                                                                    | TOTOSNUS                                             | 10103511835               | • 16131                        | MATH 004,              | INTRODUCTION TO                    | 5     | Lecture      | Registered      | None         | *      |
| CONTROL OF CONTROL OF | TO COLLEGE<br>TO COLLEGE<br>TO COLLEGE<br>TO COLLEGE | TO COLLEGE<br>MATHEMATICS | 16134                          | MATH 004,              | INTRODUCTION TO                    | 0     | Additio      | Registered      | None         | *      |
| 11am                                                                                                    |                                                      |                           | 11519                          | BUS 010, 001           | INTRODUCTION TO                    | 4     | Lecture      | Registered      | None         | Ŧ      |
| 12pm                                                                                                    |                                                      |                           | 11521                          | BUS 010, 021           | INTRODUCTION TO                    | 0     | Discus       | Registered      | None         | Ŧ      |
| 1pm                                                                                                    |                                                      |                           | <ul> <li>Total Unit</li> </ul> | s   Registered: 14   B | Silling: 14   CEU: 0   Min: 0   Ma | oc 17 |              |                 |              |        |
| Panels                                                                                                    | b                                                    |                           |                                |                        |                                    |       | C C          | Conditional Add | and Drop 😐 📃 | Submit |

- 7. In the Register for Classes panel the student can register for sections by selecting one of the four possible tab options at the top:
  - a. Find Classes: Available to all students.
  - b. Enter CRNs: Available to all students. Discussed in this document.
  - c. **Plans:** Available to all students.
  - d. **Blocks:** Available to students participating in Learning Communities. Please review *How to Enroll in Learning Communities* document to learn more.

| Find Classes    | Enter CRNs                    | Plans  | Blocks | Schedule and Options |  |
|-----------------|-------------------------------|--------|--------|----------------------|--|
| Enter Your Se   | arch Criteria                 | 0      |        | -                    |  |
| Term: Spring 20 | 16                            |        |        |                      |  |
| Subject and Co  | urse Number                   |        |        |                      |  |
|                 | Subject                       |        |        |                      |  |
| Co              | urse Number                   |        |        |                      |  |
| Open            | Sections Only                 |        | ]      |                      |  |
|                 | Title                         |        |        |                      |  |
| Gene<br>8       | ral Education<br>Requirements |        |        |                      |  |
|                 | Instructor                    |        |        |                      |  |
| Co              | urse Delivery                 |        |        |                      |  |
|                 | College                       |        |        |                      |  |
|                 | Level                         |        |        |                      |  |
|                 | Keyword                       |        |        |                      |  |
|                 |                               | Search | Clear  | Advanced Search      |  |

Note: CRN stands for Course Reference Number. It represents the unique 5 digit number for a section of a course.

- 8. Select Enter CRNs in the header.
  - a. If the student is registered for any sections they can be viewed in the Schedule and in the Summary panel like the example below.

| Regist                       | er for C                  | lasses        |                           |                  |          |                   |          |   |     |               |                      |                                 |      |             |               |                    |            |
|------------------------------|---------------------------|---------------|---------------------------|------------------|----------|-------------------|----------|---|-----|---------------|----------------------|---------------------------------|------|-------------|---------------|--------------------|------------|
| Find Cla<br>Enter<br>Term: F | Course R<br>all 2015      | ter CRNs      | Plans Sche<br>umbers (CR) | tule and Options | ter      |                   |          | _ |     | _             |                      |                                 | _    |             |               |                    | ٦          |
| CRN [                        | + Add Another             | CRN Add to    | Summary                   |                  |          |                   |          |   |     | Summa         | ŋ                    |                                 |      |             |               |                    |            |
| Class Sche<br>Bam            | dule for Fall 2<br>Sunday | Monday        | Tuesday                   | Wednesday        | Thursday | Friday            | Saturday |   | 132 | W 220         | Details<br>ECON 002  | TRe<br>INTRODUCTION TO          | Unto | Schedule Ty | Status        | Action             | <b>☆</b> . |
| 9am                          |                           |               | 10<br>MICROFCONTAR        |                  |          |                   |          | ^ | 135 | 281           | ECON 002             | INTRODUCTION TO                 | 0    | Discuss     | Registered    | None               |            |
| 10am                         |                           |               |                           |                  |          |                   |          |   |     |               |                      |                                 |      |             |               |                    |            |
| 11am                         |                           |               |                           |                  |          |                   |          |   | 4   |               |                      |                                 |      |             |               |                    |            |
| 12pm                         |                           |               |                           |                  |          |                   |          |   |     |               |                      |                                 |      |             |               |                    |            |
| 1pm                          |                           |               |                           |                  |          |                   |          |   |     |               |                      |                                 |      |             |               |                    |            |
| 2pm                          |                           |               |                           |                  |          |                   |          |   |     |               |                      |                                 |      |             |               |                    |            |
| 3pm                          |                           | NTRODUCTION   |                           | NTRODUCTION      |          | NTRODUCTION       |          |   | Ŀ   |               |                      |                                 |      |             |               |                    |            |
| 4pm                          |                           | Micholeonomia |                           | AN CHICKCONCOMP. |          | Nacional Constant |          | ~ | То  | del Units ( I | Registered: 5   Bill | ing: 5   CEU: 0   Min: 0   Max: | σ    |             |               |                    |            |
| Panels                       |                           |               |                           |                  |          |                   |          |   |     |               |                      |                                 |      |             | Conditional A | dd and Drop 0 Sinb |            |

- 9. Enter the CRN and press Tab or select +Add Another CRN if you would like to add additional CRNs. When complete select Add to Summary.
  - a. When Tab or +Add Another CRN is pressed the class title, subject, course number, and section number will appear.
  - b. Reminder, if the section has a linked activity both of the CRNs for the primary section and secondary sections will be needed for successful enrollment. See the example below.

| Find C    | lasses E                | nter CRNs                | Plans Scho    | dule and Options  |          |               |          |   |           |                        |                                   |       |             |               |                   |    |
|-----------|-------------------------|--------------------------|---------------|-------------------|----------|---------------|----------|---|-----------|------------------------|-----------------------------------|-------|-------------|---------------|-------------------|----|
| Ente      | r Course F<br>Fall 2015 | Reference N              | umbers (CR    | Ns) to Regis      | ter      |               |          |   |           |                        |                                   |       |             |               |                   | ^  |
| CRN       | 11519                   | IN                       | TRODUCTION TO | BUSINESS BUS 01   | 0, 001   |               |          |   |           |                        |                                   |       |             |               |                   |    |
| CRN       | 11521                   | IN                       | TRODUCTION TO | BUSINESS BUS 01   | 0, 021   |               |          |   |           |                        |                                   |       |             |               |                   |    |
| CHN       | + Add Another           | CR Add to                | Summary       |                   |          |               |          |   |           |                        |                                   |       |             |               |                   | ~  |
|           |                         |                          |               |                   |          |               |          | - |           |                        |                                   |       |             |               |                   |    |
| Class Sch | edule III               | Schedule Details<br>2015 |               |                   |          |               |          |   | C Sum     | nary                   |                                   | -     |             |               |                   |    |
|           | Sunday                  | Monday                   | Tuesday       | Wednesday         | Thursday | Friday        | Saturday |   | CRN       | Details                | Tille                             | Units | Schedule Ty | Status        | Action            | ¢. |
| sam       |                         |                          | NTRODUCTION   |                   |          |               |          | ^ | 13270     | ECON 002,              | INTRODUCTION TO                   | 5     | Lecture     | Registered    | None              | *  |
| 9am       |                         |                          |               |                   |          |               |          |   | 13281     | ECON 002,              | INTRODUCTION TO                   | 0     | Discuss     | Registered    | None              | *  |
| 10am      |                         |                          |               |                   |          |               |          |   |           |                        |                                   |       |             |               |                   |    |
| 11am      |                         |                          |               |                   |          |               |          |   | 1         |                        |                                   |       |             |               |                   |    |
| 12pm      |                         |                          |               |                   |          |               |          |   | ,         |                        |                                   |       |             |               |                   |    |
| 1pm       |                         |                          |               |                   |          |               |          |   |           |                        |                                   |       |             |               |                   |    |
| 2pm       |                         |                          |               |                   |          |               |          | 1 |           |                        |                                   |       |             |               |                   |    |
| 3pm       |                         | NTRODUCTION              |               | NTRODUCTION<br>TO |          | Introduction  |          |   |           |                        |                                   |       |             |               |                   |    |
| 4pm       |                         | MERROFCOMON              |               | March Fortwork    |          | MACROFORMOMIC |          | ~ | Total Uni | n   Registered: 5   Di | lling: S   CEU: D   Mirc D   Max: | 17    |             |               |                   |    |
| Panels    |                         |                          |               |                   |          |               |          |   |           |                        |                                   |       |             | Conditional A | dd and Drop 0 Sob |    |

- 10. The sections are in the Summary panel and their status is pending. The student is not enrolled in the sections yet. In order to complete registration, the student will need to:
  - a. Review and confirm the information in the summary panel.
    - i. Add: Add the section. This action will automatically default.
    - ii. **Remove:** If you don't want to attempt to enroll, change the action to **Remove** in the Summary panel. This selection will only appear before a student adds into the section(s).
- 11. Press Submit.

| 11 Schu   | duk E           | Schedule Details | 211.                                   |              |             |            |          |    | 11 Summ | uary .            |                                 |     | _           | _              |               |         |
|-----------|-----------------|------------------|----------------------------------------|--------------|-------------|------------|----------|----|---------|-------------------|---------------------------------|-----|-------------|----------------|---------------|---------|
| Class Sch | edule for Fall- | 2015             |                                        |              |             |            |          |    | CRN     | Details           | 100                             | UND | Schedule 1y | Sta            | Action        | φ.      |
| san       | Sunday          | Monday           | Toesday                                | Wednesday    | Thursday    | Friday     | Saturday |    | 11521   | 845 012 021       | ATRODUCTION TO                  | 0   | Decum       | Penang         | Add           | 1       |
| Sam       |                 |                  | - MARGINETEN                           | 1            | _ MORE ADDR |            |          | 1  | 10019   | BUS 210, 001      | A/TRODUCTION TO                 | a.  | Lathre      | Private        | Add           | *       |
| 10em      |                 |                  | V///////////////////////////////////// |              |             |            |          |    | 13270   | ECON 002          | INTRODUCTION TO                 | 5   | Lecture     | Repstand       | None          | *       |
| ttan      |                 |                  |                                        |              |             |            |          | 1  | 13201   | ECON 002          | INTRODUCTION TO                 | 0   | Discuss.    | Repistered     | None          |         |
| 12pm      |                 |                  |                                        |              |             |            |          | -  |         |                   |                                 |     |             |                |               |         |
| 1pm       |                 |                  |                                        |              |             |            |          | 11 |         |                   |                                 |     |             |                |               |         |
| ζpm       |                 |                  |                                        |              | - MORECON   | 1          |          |    |         |                   |                                 |     |             |                |               |         |
| 3pm       |                 | Sumcourto        |                                        | Structures   |             | APRODUCTOR |          |    |         |                   |                                 |     |             |                |               |         |
| 4pm       |                 |                  |                                        | BROCK-LEB BR |             |            | _        |    | Tonium  | Pegistenst 5   94 | ing: 5   CED: 5   Mirs 3   Mirc | a   |             |                |               |         |
| Panels    |                 |                  |                                        |              |             |            |          |    |         |                   |                                 |     |             | Conditional Ad | id and Drop 0 | sebenit |

- 12. Cheers, registration is successful if no errors are received and the student is now registered in the section. Note that the status in the Summary is updated to Registered.
  - a. The section(s) is now showing in a color block in the **Schedule**.
  - b. The message "Save Successful" appears in the upper right hand corner. If registration is not successful an error message will appear instead.

| Banner S   | Self-Service | e = <u>Student</u> | <ul> <li>Registration</li> </ul> | on = Select       | <u>a Term</u> = Re          | egister for Cla    | sses     |   |         |                             |                    | 🕑 Save          | Successf       | ul            |                |             |
|------------|--------------|--------------------|----------------------------------|-------------------|-----------------------------|--------------------|----------|---|---------|-----------------------------|--------------------|-----------------|----------------|---------------|----------------|-------------|
| Regist     | ter tor      | Classes            |                                  |                   |                             |                    |          |   |         |                             |                    |                 |                |               |                |             |
|            |              |                    |                                  |                   |                             |                    |          |   |         |                             |                    |                 |                |               |                |             |
| Find Cla   | 15565        | Enter CRNs         | Plans Sche                       | sdule and Options |                             |                    |          |   |         |                             |                    |                 |                |               |                |             |
| Enter      | Course       | Reference N        | lumbers (CR                      | Ns) to Regi       | ster                        |                    |          |   |         |                             |                    |                 |                |               |                |             |
| Term: F    | all 2015     |                    |                                  | , ,               |                             |                    |          |   |         |                             |                    |                 |                |               |                |             |
| CRN        |              |                    |                                  |                   |                             |                    |          |   |         |                             |                    |                 |                |               |                |             |
|            | t Add Acath  | CBN                | a Communit                       |                   |                             |                    |          |   |         |                             |                    |                 |                |               |                |             |
| · ·        | • Add Anoth  | arcton has t       | o samnary                        |                   |                             |                    |          |   |         |                             |                    |                 |                |               |                |             |
|            |              |                    |                                  |                   |                             |                    |          | _ |         |                             |                    |                 |                |               |                |             |
| (1) Scher  | dule I       | Schedule Detail    | 9                                |                   |                             |                    |          | 1 | III Sun | nmary                       |                    |                 |                |               |                |             |
| Class Sche | dule for Fal | 2015               |                                  |                   |                             |                    |          |   | CPN     | Details                     | Title              | U               | ita Schedule T | Status        | Action         | <b>\$</b> . |
| oam        | Sunday       | Monday             | Tuesday<br>Introduction<br>TO    | Wednesday         | Thursday                    | Friday             | Saturday | ~ | 11521   | BUS 010, 021                | INTRODUCTIO        | 0.00 OT 0       | Discuss        | Registered    | None           |             |
| 9am        |              |                    | INTRODUCTION<br>TO BUSINESS      |                   | INTRODUCTION<br>TO BUSINESS |                    |          |   | 11519   | BUS 010, 001                | INTRODUCTIO        | <u>ON TO 4</u>  | Lecture        | Registered    | None           | *           |
| 10am       |              |                    |                                  |                   |                             |                    |          |   | 13270   | ECON 002                    | INTRODUCTIO        | <u>5 NTO</u>    | Lecture        | Registered    | None           | *           |
| 11am       |              |                    |                                  |                   |                             |                    |          | - | 13281   | ECON 002,                   | INTRODUCTIO        | 0 <u>N TO</u> 0 | Discuss        | Registered    | None           | *           |
|            |              |                    |                                  |                   |                             |                    |          |   |         |                             |                    |                 |                |               |                |             |
| 12pm       |              |                    |                                  |                   |                             |                    |          |   |         |                             |                    |                 |                |               |                |             |
| 1pm        |              |                    |                                  |                   |                             |                    |          |   |         |                             |                    |                 |                |               |                |             |
| 2pm        |              |                    |                                  |                   |                             |                    |          | l |         |                             |                    |                 |                |               |                |             |
| 3pm        |              | NTRODUCTIC         | 25                               | INTRODUCTION      |                             | NTRODUCTION        |          |   |         |                             |                    |                 |                |               |                |             |
| Anm        |              | TO<br>MUCROFCOMON  |                                  | TO<br>MACROFORMOW |                             | TO<br>NACROECONOMI |          |   |         |                             |                    |                 |                |               |                |             |
|            |              |                    |                                  |                   |                             |                    |          |   |         |                             |                    |                 |                |               |                |             |
| 6pm        | _            |                    |                                  |                   |                             |                    |          | - | Total U | nits   Hegisteredi 9   Bill | NGI 9   CEULO   MA | n: 0   Maxis 17 |                |               |                | -           |
| Panels     |              |                    |                                  |                   |                             |                    |          |   |         |                             |                    |                 |                | Conditional / | Add and Drop 0 | Submit      |